# WALL CONTROL COMPATIBILITY

REFER TO THE WALL CONTROL COMPATIBILITY CHART INCLUDED WITH THIS WALL CONTROL.

## WALL CONTROL INSTALLATION

## **A** WARNING

IT IS RECOMMENDED TO WEAR SAFETY GLASSES AND GLOVES WHILE PERFORMING THESE INSTRUCTIONS. ALWAYS DISCONNECT THE UNIT BEFORE MAKING ANY CONNECTIONS. FAILURE TO DISCONNECT POWER COULD RESULT IN ELECTRIC SHOCK OR DAMAGE TO THE WALL CONTROL OR ELECTRONIC MODULE INSIDE THE UNIT

# CAUTION

FAILURE TO COMPLY WITH THE FOLLOWING CAN CAUSE ERRATIC OPERATION OF THE UNIT AND/OR THE WALL CONTROL:

Never install more than one X-Touch main wall control per unit Make sure that the wires do not short-circuit between themselves OR BY TOUCHING ANY OTHER COMPONENTS ON THE WALL CONTROL. AVOID POOR WIRING CONNECTIONS. TO REDUCE ELECTRICAL INTERFERENCE (NOISE) POTENTIAL, DO NOT RUN WALL CONTROL WIRING NEXT TO CONTROL CONTACTORS OR NEAR LIGHT DIMMING CIRCUITS, ELECTRICAL MOTORS, DWELLING/BUILDING POWER OR LIGHTING WIRING, OR POWER DISTRIBUTION PANEL

- UNPLUG THE VENTILATION UNIT FROM POWER SOURCE.
- 2 CUT A 2 7/8" X 1 3/8" HOLE IN A WALL, AT A CONVENIENT LOCATION FOR THE WALL CONTROL. ROUTE THE CABLE FROM THE UNIT TO THIS HOLE.

NOTE: DIMENSIONS SHOWN ARE FOR AN INSTALLATION WITHOUT WALL BOX.

- **1** TEMPORARILY PLACE THE SWITCH OVER THE HOLE AND MARK BOTH MOUNTING SCREW HOLE POSITIONS.
- REMOVE THE SWITCH. DRILL BOTH SCREW HOLES (3/16" Ø) IN WALL AND INSERT WALL ANCHORS (INCLUDED).
- STRIP THE END OF THE CABLE TO ACCESS THE 4 WIRES. STRIP THE END OF EACH WIRE. USING A SMALL BLADE SCREWDRIVER, CONNECT EACH WIRE TO ITS CORRESPONDING TERMINAL, ON THE BACK OF THE WALL CONTROL: YELLOW WIRE TO "Y", BLACK WIRE TO "B", RED WIRE TO "R", AND GREEN WIRE TO "G".

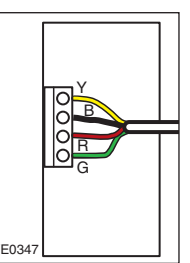

,**Ç.[**@€

Ø 3/16", typ.

0.6

05

\*,₀

- 1<sup>3</sup>/8" -→

27/

6 MOUNT THE WALL CONTROL TO THE WALL. PLUG THE VENTILATION UNIT AND TEST THE WALL CONTROL OPERATION.

| ERROR CODES                                                                            |                                                                                                    |
|----------------------------------------------------------------------------------------|----------------------------------------------------------------------------------------------------|
| ERROR CODES                                                                            | SOLUTION                                                                                                    |
| A 2-digit error<br>code (E1, E2,<br>etc.) is displayed<br>on wall control<br>screen.   | <ul> <li>ENSURE THAT THE COLOR CODED WIRES HAVE BEEN<br/>CONNECTED TO THEIR APPROPRIATE PLACE.</li> <li>ENSURE THAT THE WIRES ARE CORRECTLY CONNECTED.</li> <li>PRESS AND HOLD SIMULTANEOUSLY FOR 8 SECONDS ON<br/>% HUM, MODE AND TURBO KEYS TO RESET THE WALL<br/>CONTROL. THE USER PREFERENCES WILL HAVE TO BE RESET.</li> </ul> |
| A 3-DIGIT ERROR<br>CODE (E21, E22,<br>ETC.) IS DISPLAYED<br>ON WALL CONTROL<br>SCREEN. | • PROBLEM WITH THE VENTILATION UNIT.<br>CONTACT YOUR INSTALLATOR.                                                                                                    |
| A 10-SECOND<br>COUNTDOWN IS<br>DISPLAYED ON WALL<br>CONTROL SCREEN.                    | • WAIT UNTIL THE END OF THE COUNTDOWN, WITHOUT PRESSING ANY KEY.                                                                                                    |

# WALL CONTROL USE

MODE -

% HUM

TURBO

OR

OR

# BACKLIGHT

IF THE BACKLIGHT IS NOT ILLUMINATED, PRESSING ON MODE, % HUM OR TURBO KEY WILL ACTIVATE IT. THE BACKLIGHT REMAINS ILLUMINATED FOR 10 SECONDS AFTER THE LAST KEY IS PRESSED (NO MATTER THE KEY).

# WALL CONTROL USE (CONT'D)

# **OPERATING MODES**

NOTE: IF THE BACKLIGHT IS NOT ILLUMINATED, PRESS ON ANY KEY TO ACTIVATE THE WALL CONTROL.

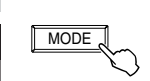

PRESS THE MODE KEY TO CHOOSE THE OPERATION MODE OF THE VENTILATION UNIT (EXCEPT TURBO MODE). OPERATING MODE WILL THEN APPEAR ON LCD SCREEN

(STANDBY, RECIRC, 20 min/h, CONT, SMART).

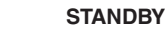

 $\ensuremath{\mathsf{P}}\xspace{\mathsf{UT}}$  the unit on stand-by mode, so it will only respond to OVERRIDE WALL CONTROLS (IF PRESENT). ON LCD SCREEN, ONLY THE HOUSE IS VISIBLE SHOWING THE CONTROL IS POWERED ON. THIS IS THE FACTORY SET DEFAULT MODE.

RECIRC

20 MIN/H THE VENTILATION UNIT EXCHANGES AIR INTERMITTENTLY ON A ONE

HOUR CYCLE AS FOLLOWS: OFF FOR 40 MIN. (OR RECIRCULATION

FOR 40 MIN. ON LOW OR HIGH SPEED, SEE BACK PAGE) AND THEN

EXCHANGE AIR DURING 20 MIN. ON LOW SPEED. REPEAT CYCLE

AIR IS RECIRCULATED INSIDE THE HOUSE ON HIGH SPEED.

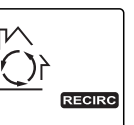

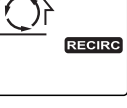

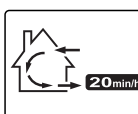

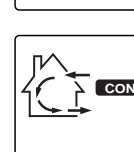

### CONT

 $\ensuremath{\mathsf{A}}\xspace{\mathsf{IR}}$  is exchanged with the outdoors at the minimum blower SPEED.

# SMART

AFTER THE 20 MIN. OF AIR EXCHANGE.

AIR EXCHANGE IS MANAGED ACCORDING TO INDOOR HUMIDITY MEASURED BY THE WALL CONTROL AND OUTDOOR TEMPERATURE. IN SMART MODE, THE SMART ICON APPEARS AS WELL AS THE CUBBENT OPERATING MODE CALLED BY SMART (SEE BELOW).

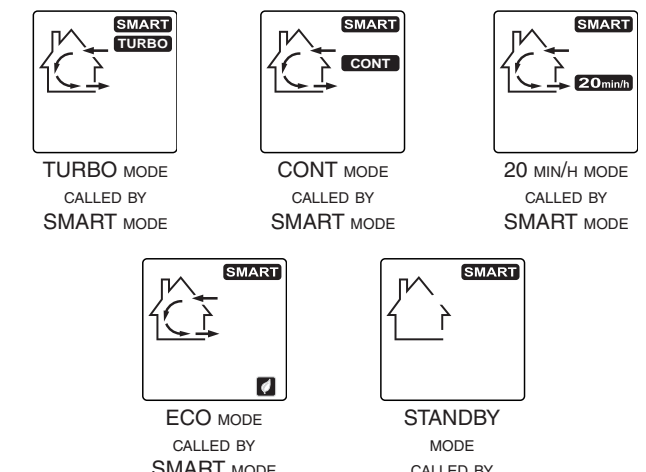

SMART MODE

NOTE: THE ECO MODE SET THE UNIT OPERATION TO STANDBY FOR 50 MINUTES (OR IN RECIRC MODE FOR 50 MINUTES; SEE SETTINGS SECTION) AND THEN EXCHANGE AIR DURING 10 MINUTES ON LOW SPEED. THIS MODE IS EXCLUSIVELY ACTIVATED BY SMART MODE.

(SEE NOTE)

THE CHART BELOW SHOWS THE OPERATING MODES CALLED BY SMART MODE, ACCORDING TO THE INDOOR HUMIDITY PERCENTAGE AND THE OUTDOOR TEMPERATURE.

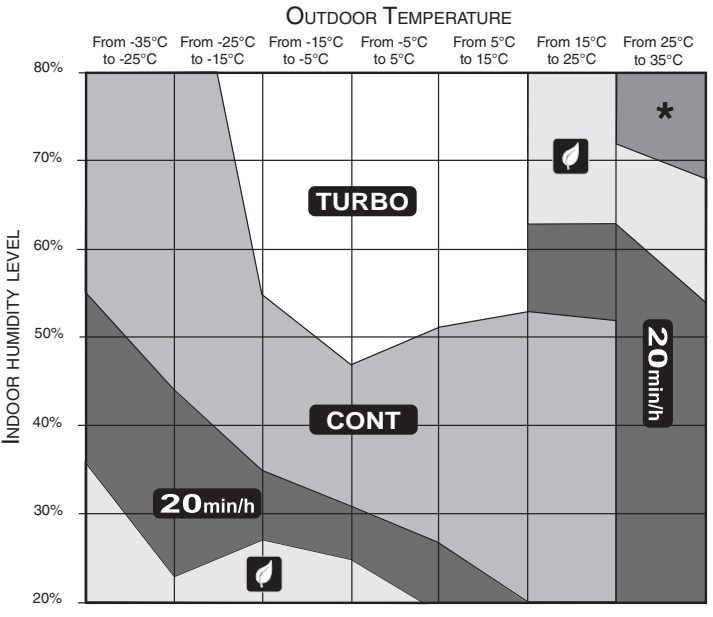

VG0100A

\* This area represents Stanby mode.

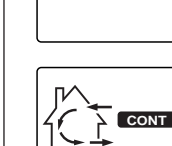

# INSTALLATION AND OWNER GUIDE FOR 40355, 40455 AND VT9W WALL CONTROLS

# **FUNCTIONS**

# **TURBO FUNCTION**

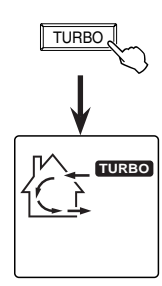

PRESS THE TURBO FUNCTION KEY TO TURN THE UNIT ON AIR EXCHANGE IN HIGH SPEED DURING 4 HOURS, THEN, THE UNIT WILL GET BACK TO ITS PREVIOUS OPERATION MODE.

THE TURBO ICON IS FLASHING DURING THE 4-HOUR CYCLE. TO EXIT THIS FUNCTION BEFORE THE END OF ITS 4-HOUR CYCLE, PRESS ON TURBO OR MODE KEY; THE UNIT WILL GET BACK TO ITS PREVIOUS OPERATION MODE.

#### 3 sec. TURBO

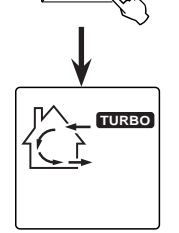

PRESS AND HOLD THE TURBO FUNCTION KEY DURING 3 SECONDS

TO TURN THE UNIT ON AIR EXCHANGE IN HIGH SPEED CONTINUOUSLY.

THE TURBO ICON APPEARS AND STAY CONTINUOUSLY. TO EXIT THIS TURBO MODE, PRESS ON TURBO OR MODE KEY; THE UNIT WILL GET BACK TO ITS PREVIOUS OPERATION MODE.

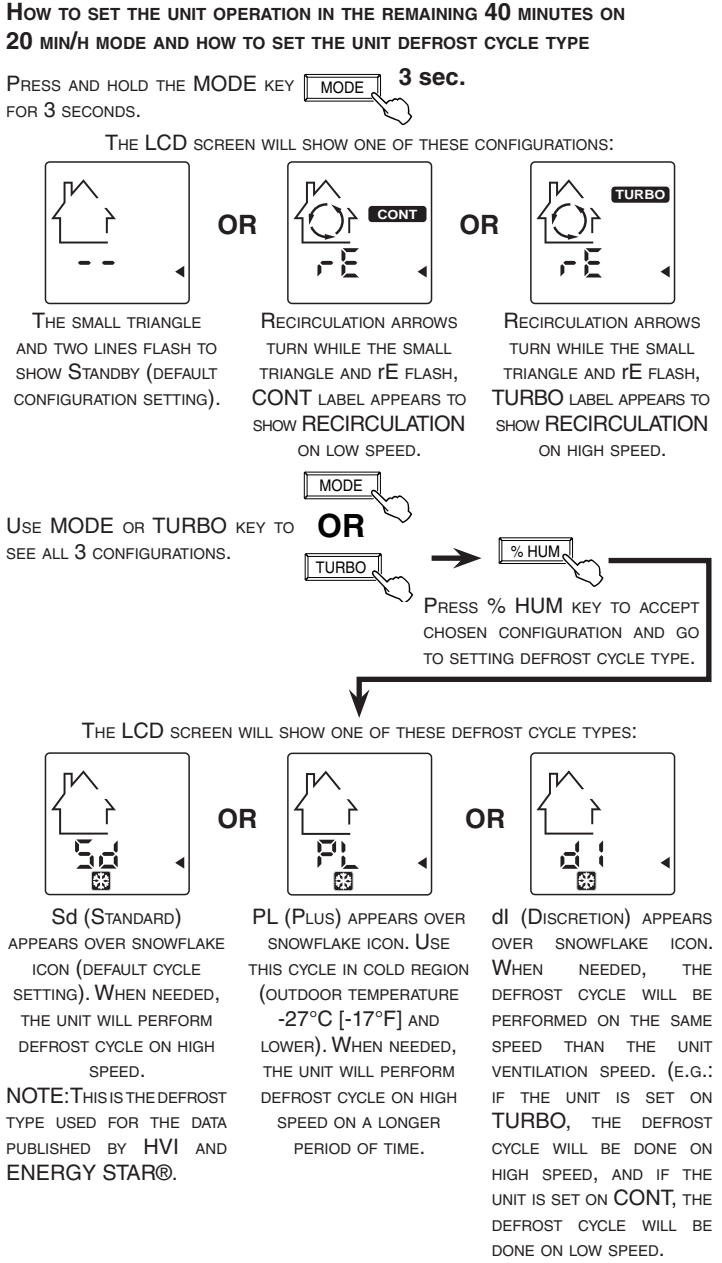

SETTINGS (CONT'D)

UNIT IS IN PROTECTION MODE. THIS SPECIAL MODE HAS BEEN CREATED TO PROTECT THE VENTILATION UNIT FROM SPECIFIC CONDITIONS (E.G.: OUTDOOR TEMPERATURE COLDER THAN -25°C). THERE IS NO ACTION TO BE TAKEN WHEN THIS ICON APPEARS, IT WILL DISAPPEAR BY ITSELF.

This icon flashes when it is time to perorm the MAINTENANCE. REFER TO THE VENTILATION UNIT USER

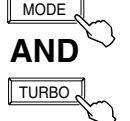

ONCE THE UNIT MAINTENANCE IS DONE, PRESS SIMULTANEOUSLY ON BOTH MODE AND TURBO KEYS TO RESET THE MAINTENANCE INDICATOR. THIS WILL ERASE THE ICON FROM THE SCREEN.

# **DEHUMIDISTAT FUNCTION**

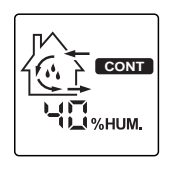

THE DEHUMIDISTAT FUNCTION HAS BEEN CREATED TO MANAGE THE INDOOR RELATIVE HUMIDITY EXCESS. WHEN THE ACTUAL HOME RELATIVE HUMIDITY PERCENTAGE (RH %) DETECTED IS OVER THE SET VALUE, DROPS APPEARS ON SCREEN AND THE CONTROL OVERRIDES THE CURRENT MODE, TURNING ON THE UNIT ON HIGH SPEED EXHANGE UNTIL THE INDOOR RELATIVE HUMDITY % SET IS REACHED. THE UNIT THEN RETURNS TO ITS PREVIOUS OPERATION SETTING. REFER BELOW TO FIND OUT HOW TO SET THE INDOOR RELATIVE HUMIDITY %.

HOW TO ENABLE AND DISABLE THE DEHUMIDISTAT FUNCTION:

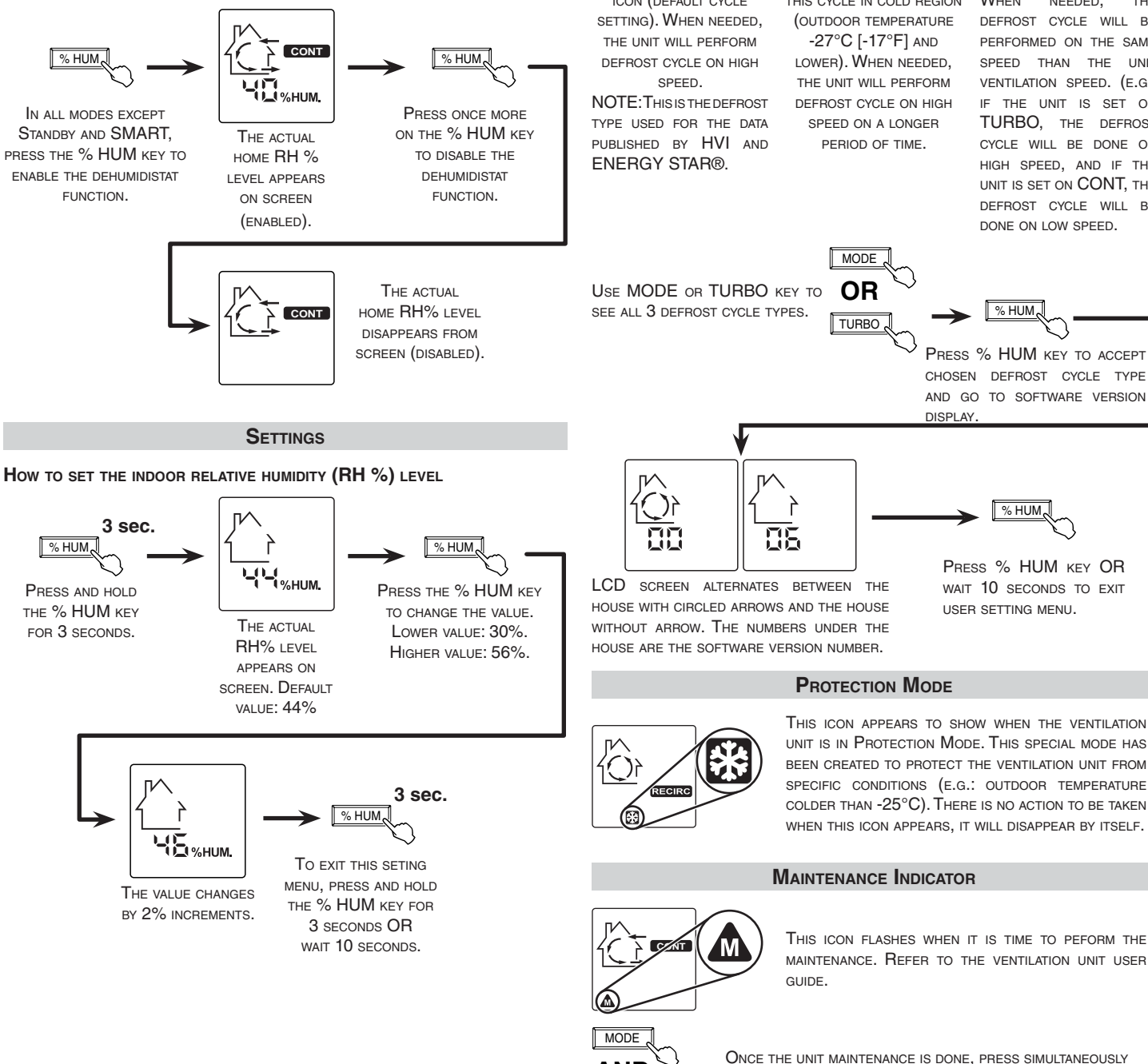

Learn more about other home heating & cooling by Broan-NuTone on our website.